### 地図の操作

広域

### 向きを切り換える (ノースアップ/ヘディングアップ/3D)

方位マーク(P.36)にタッチすると、地図の 向きを切り換えられます。

#### **方位マーク**(P.36)にタッチする ●タッチするごとに、地図の向きが切り

換わります。

# ノースアップ(北が上/2D) .1

#### 10:00 ヘディングアップ(進行方向が上/2D) 0 住 09:42 汉 **1** 広域 P 50m 詳細

3D(進行方向が上/3D) 1 詳細 10:00

お知らせ 3Dの地図の傾きを調整できます。(右記)

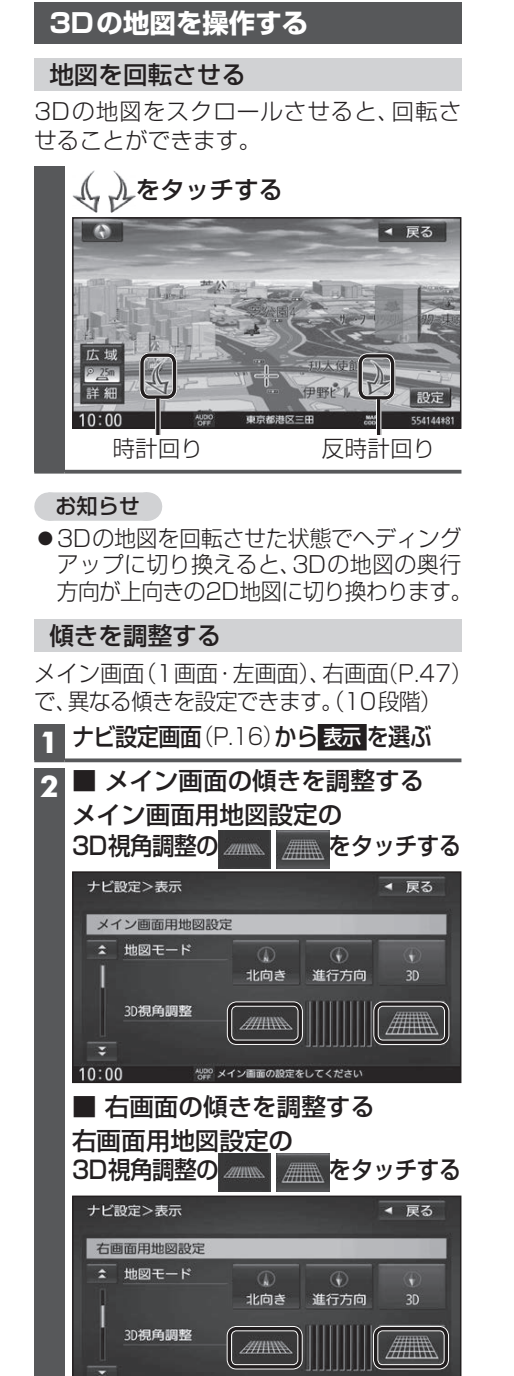

40PP 右画面の設定をしてください

10:00

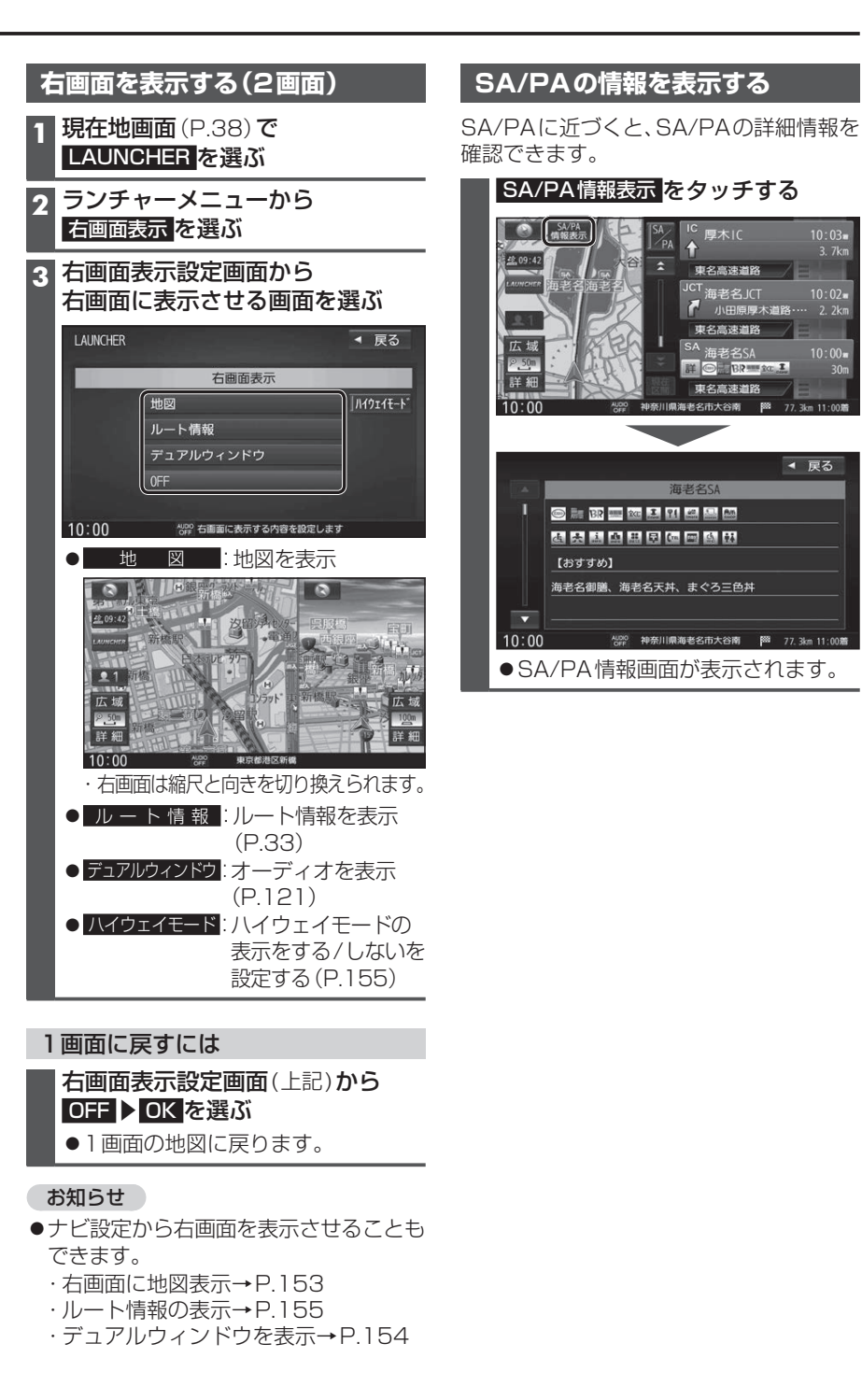

# ノビゲーション 地図の 0操作

10:03

10:02**=** 2.2km

◀ 戻る